# Portail pour les médecins généralistes Manuel d'utilisation

## Inscription

- Adresse du site : <u>https://extranet.chc.be</u>
- Commencez par connecter votre lecteur de carte d'identité.
- Après avoir inséré votre carte d'identité, cliquez sur « S'inscrire ».
- Vous ne devez vous inscrire qu'une seule fois. Vous utiliserez ensuite le bouton « Se connecter ».

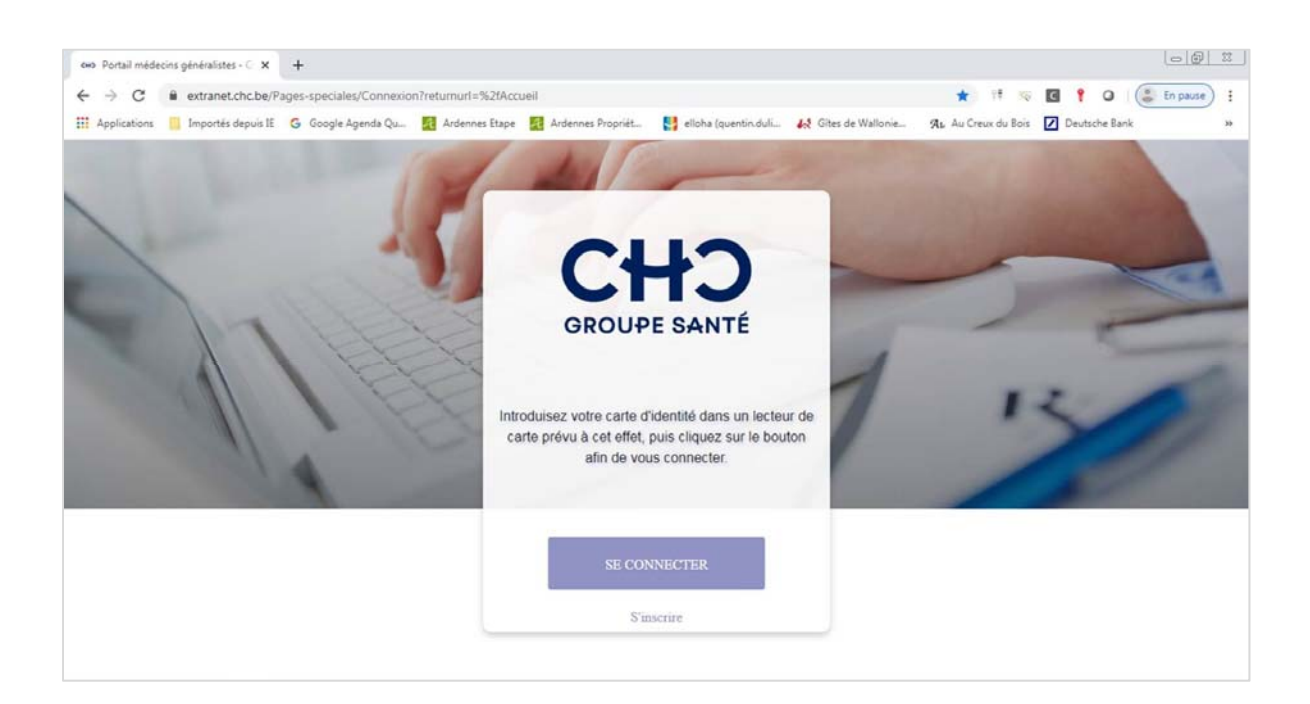

• Complétez les champs n° INAMI, email et GSM, puis cliquez sur Envoyer.

| CHO Portail médec | ins généralistes - Ir 🗙 🕂                 |                                        |                                              |                                    |            |
|-------------------|-------------------------------------------|----------------------------------------|----------------------------------------------|------------------------------------|------------|
| ← → C             | extranet.chc.be/Inscription?g=2ab3d96c-e  | ee0d-4cf7-8931-3a0a8226cb70            |                                              | ☆ 🕂 🤝 🖸 📍 🔾                        | En pause : |
| Applications      | 📙 Importés depuis IE 🛛 🌀 Google Agenda Qu | 🥂 Ardennes Etape 🛛 🕺 Ardennes Propriét | 🛃 elloha (quentin.duli 🛛 👯 Gites de Wallonie | 🙊 Au Creux du Bois 🗾 Deutsche Bank | , »        |
| /                 | Mes coordonnées                           | GROUPE                                 | +D<br>SANTÉ                                  |                                    |            |
| 1                 | PRÉNOM                                    | Quentin André                          |                                              |                                    |            |
|                   | NOM                                       | Dulière                                |                                              |                                    | -          |
|                   | SEXE                                      | М                                      |                                              | •                                  | -          |
|                   | N° REGISTRE NATIONAL                      | 69.11.30-273.62                        |                                              |                                    |            |
|                   | N° INAMI                                  | 11 chiffres (ex.: 12345                | 678901)                                      |                                    | 1          |
|                   | EMAIL                                     |                                        |                                              |                                    |            |
|                   | GSM                                       | 9 à 10 chiffres (ex : 04               | 99001122)                                    |                                    |            |

• Un écran vous signale que votre inscription est encodée.

| GNP Portail médecins généralistes + 5 🗙 🕂                                                   |                                                                                            |
|---------------------------------------------------------------------------------------------|--------------------------------------------------------------------------------------------|
| ← → C ■ extranet.chc.be/Succes?Redirection=-%2FPages-speciales%2FConnexion.aspx&Title=      | =28:Message=28:Validate=true 🖈 🧚 🕫 🌹 🔾 🎑 🗊 pause 🤅                                         |
| 🔢 Applications 📒 Importés depuis IE 💪 Google Agenda Qu 🔯 Ardennes Etape 🧕 Ardennes Propriét | . 🛃 elloha (quentin.duli 🚜 Gites de Wallonie 🤉 Au Creux du Bois 🔽 Deutsche Bank 🛛          |
|                                                                                             |                                                                                            |
|                                                                                             |                                                                                            |
|                                                                                             |                                                                                            |
|                                                                                             |                                                                                            |
| Inscription                                                                                 | n envoyée !                                                                                |
|                                                                                             |                                                                                            |
| Votre inscription                                                                           | a bien ete envoyee.                                                                        |
| L'inscription doit d'abord être validée par le GHC. Vous ne pourrez vous connecter qu       | apres avoir reçu un e-mail de confirmation de l'inscription endeans les 2 jours ouvrables. |
|                                                                                             |                                                                                            |
|                                                                                             |                                                                                            |
|                                                                                             | OK                                                                                         |
|                                                                                             |                                                                                            |
|                                                                                             |                                                                                            |

 Vous recevrez dans les 2 jours un email de validation à l'adresse que vous avez renseignée. Vous pourrez ensuite utiliser le portail.

### Utilisation

 Cliquez sur « Se Connecter ». Vous devez utiliser votre carte d'identité électronique et votre code PIN. Vous arrivez sur la page d'accueil.

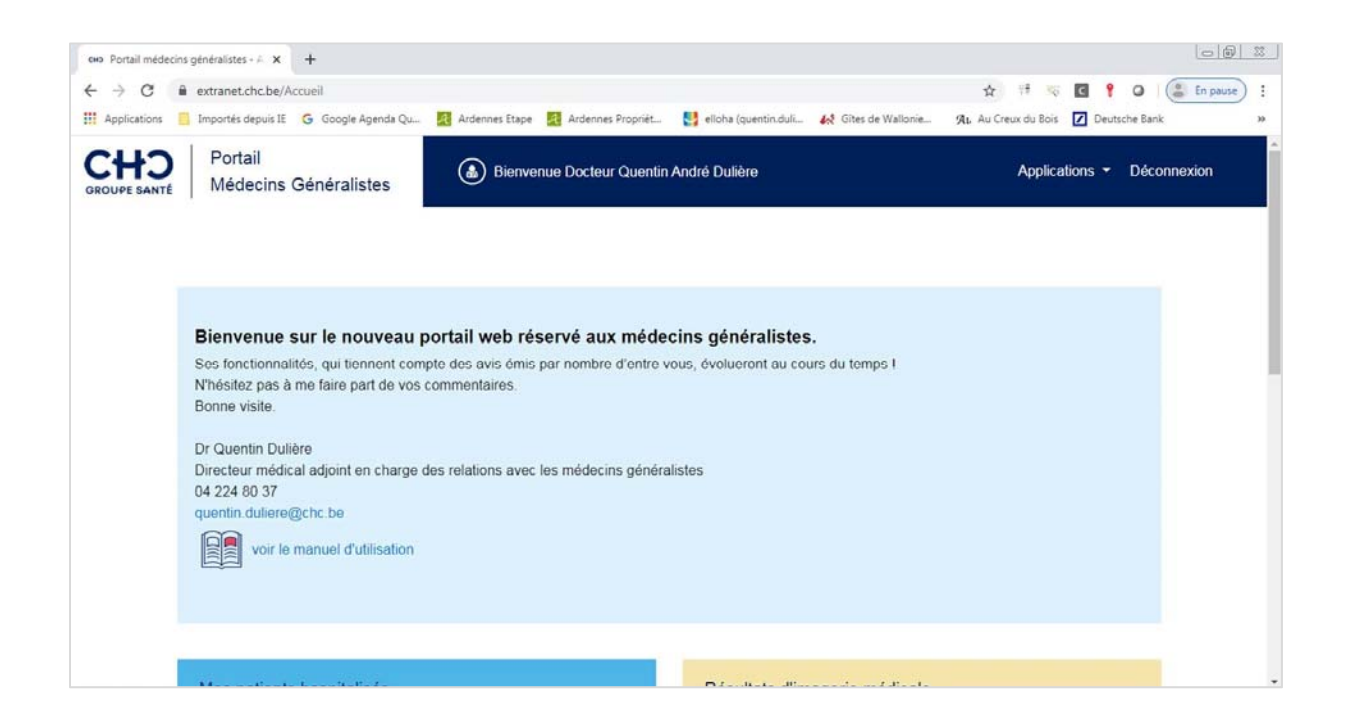

- Les différents modules du site sont accessibles soit via le menu déroulant « Applications » en haut à droite, soit en cliquant sur les pavés de couleur dans la page.
- Pour revenir à tout moment à la page d'accueil, cliquez sur « Portail Médecins Généralistes » en haut à gauche.

### Mes patients hospitalisés

- C'est la liste de tous les patients hospitalisés au CHC pour lesquels vous êtes renseigné dans notre dossier patient comme médecin généraliste traitant (information qu'il est demandé au patient de valider à chaque consultation et hospitalisation).
- Sont mentionnés : le nom de la clinique et le numéro de téléphone prioritaire, les coordonnées du patient, le service d'hospitalisation, le numéro de chambre, le nom du spécialiste en charge et le numéro de téléphone du service.
- Utilisez la pastille de couleur pour accéder au répertoire téléphonique avec les coordonnées des médecins du site où est hospitalisé votre patient.
- Cliquez sur « Dossier patient » pour obtenir, pour chaque patient, tous les rapports médicaux clôturés des 2 dernières années et toutes les biologies.

### Tous mes patients

- C'est la liste de tous les patients pour lesquels vous êtes renseigné dans notre dossier patient comme médecin généraliste traitant.
- Vous pouvez obtenir, pour chaque patient, tous les rapports médicaux clôturés des 2 dernières années et toutes les biologies.
  - <u>Rapports médicaux</u> : en fonction de votre navigateur internet, le rapport s'ouvre directement à l'écran ou est téléchargé sur votre ordinateur. Si c'est le cas, cliquez sur l'onglet en bas de page pour ouvrir le document. Vous pouvez aussi consulter la liste de vos téléchargements. Fermez l'onglet pour revenir au portail.
  - <u>Résultats de biologie clinique</u> : il s'agit de tous les résultats liés à votre patient. Cliquez sur une ligne pour l'ouvrir. Pour revenir au portail, utilisez la flèche « arrière » en haut à gauche de votre écran.

| 4    | C A labo.chc.be/ovber                                                            | lab/servlet/ | be mins cyberl:                    | ab.web.FrontDoor?module=Order&comm                                                 | and=patientResultSelection&object=6126023&state                            | ein 💠 🕂 😽                         |
|------|----------------------------------------------------------------------------------|--------------|------------------------------------|------------------------------------------------------------------------------------|----------------------------------------------------------------------------|-----------------------------------|
|      | oplications 📃 Importés depuis IE                                                 | G Google     | Agenda Qu                          | 🛃 Ardennes Etape 🛛 🛃 Ardennes Propriét.                                            | . 🛂 elloha (quentin.duli 🚜 Gites de Wallonie                               | AL Au Creux du Bois               |
| DOSS | IERS - CONSULTATION                                                              |              |                                    | DULIERE QUENTI                                                                     | N ANDRE né(e) le 30/11/1969 - Homme. CHC: 61260                            | 23. NISS: 69113027362             |
|      |                                                                                  |              |                                    |                                                                                    |                                                                            |                                   |
| Doss | ers trouvé(e)(s)                                                                 |              |                                    |                                                                                    |                                                                            |                                   |
| Doss | ers trouvé(e)(s)<br>Heure de prélèvement                                         | UF           | Code Glims                         | Prescripteur                                                                       | Date/heure de dernier compte-rendu                                         | Etat                              |
| Doss | ers trouvé(e)(s)<br>Heure de prélèvement 💎<br>11/02/2020 09:04                   | UF           | Code Glims<br>12668063             | Prescripteur<br>DULIERE Quentin (CHC Montlégia)                                    | Date/heure de dernier compte-rendu<br>11/02/2020 13:31                     | <b>Etat</b><br>Complet            |
| Doss | ers trouvé(e)(s)<br>Heure de prélèvement<br>11/02/2020 09:04<br>29/08/2019 12:18 | UF           | Code Glims<br>12668063<br>12424439 | Prescripteur<br>DULIERE Quentin (CHC Montlégia)<br>DULIERE Quentin (CHC Montlégia) | Date/heure de dernier compte-rendu<br>11/02/2020 13:31<br>29/08/2019 14:16 | <b>Etat</b><br>Complet<br>Complet |

### Mes coordonnées

- Vous permet de modifier vos coordonnées (en partie) et de renseigner votre adresse postale principale.
- Les modifications n'apparaîtront sur le site qu'après validation par le secrétariat de la direction médicale et reconnexion.

| SHP Portail médeo | ins généralistes - ) × +                 |                     |                                        |                        |                   |                      |              |               |
|-------------------|------------------------------------------|---------------------|----------------------------------------|------------------------|-------------------|----------------------|--------------|---------------|
| ← → C             | extranet.chc.be/Inscription?g=2ab3d96c-e | e0d-4cf7-8931-3a0a8 | 3226cb70                               |                        |                   | ☆ 〒 ≈                | C ? O        | 🔹 En pause) 🚦 |
| Applications      | Importés depuis IE G Google Agenda Qu    | Ardennes Etape      | Ardennes Propriét                      | 🚦 elloha (quentin.duli | Gites de Wallonie | Rp. Au Creux du Bois | Deutsche Ban | k »           |
| 1                 | Mes coordonnées<br>PRÉNOM<br>NOM         | Q                   | Ct<br>GROUPE<br>uentin André<br>ulière | +D<br>E SANTÉ          |                   |                      |              |               |
| 1000              | SEAC                                     | 141                 |                                        |                        |                   |                      |              | -             |
| 100               | N° REGISTRE NATIONAL                     | 69                  | ) 11.30-273.62                         |                        |                   |                      |              |               |
|                   | N° INAMI                                 | 11                  | chilfres (ex 12345                     | 678901)                |                   |                      |              |               |
|                   | EMAIL                                    |                     |                                        |                        |                   |                      |              |               |
|                   | GSM                                      | 9                   | à 10 chiffres (ex : 04                 |                        |                   |                      |              |               |

### Résultats d'imagerie médicale

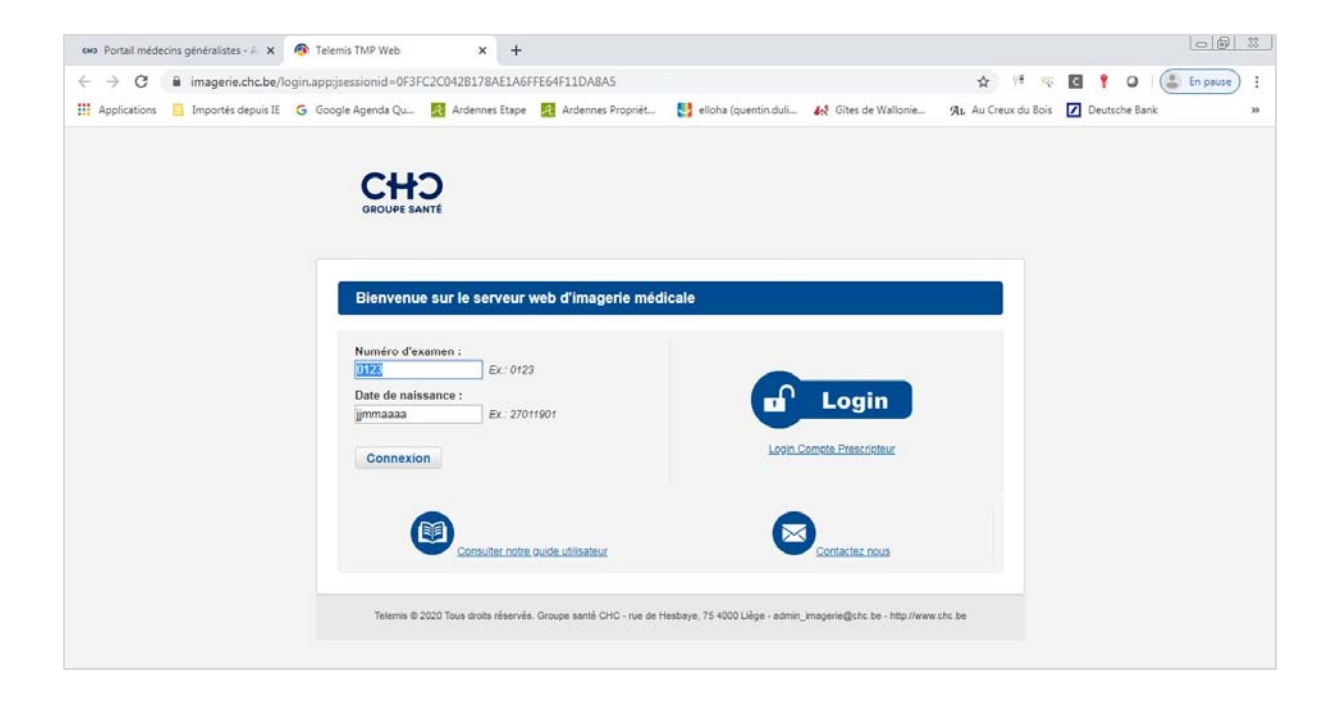

- Utilisez la partie de gauche pour visualiser une image. Vous devez encoder la date de naissance du patient et le numéro d'examen repris sur le protocole (visualisable dans le dossier du patient).
- Utilisez la partie de droite, pour vous connecter au serveur d'imagerie médicale via votre compte propre et avoir accès aux images ET aux comptes rendus de tous les examens d'imagerie médicale et de médecine nucléaire que vous avez prescrits au CHC.
- Vous devez fermer l'onglet « Télémis » pour revenir au portail.

### Résultats de biologie clinique

• Vous pouvez vous connecter au serveur de résultat Cyberlab via votre compte.

| CHO Portail médecin | is généralistes - E 🗙 🕂                     |                                                                               |                                          |
|---------------------|---------------------------------------------|-------------------------------------------------------------------------------|------------------------------------------|
| < → C i             | extranet.chc.be/Resultats-de-biologie-clini | ique                                                                          | 🖈 🤫 🖬 💡 🔾 🌘 🖀 En pause) 🗄                |
| Applications        | Importés depuis IE 🛛 G Google Agenda Qu     | 🧟 Ardennes Etape 📓 Ardennes Propriét 🚦 elloha (quentin.duli 🚜 Gites de Wallow | nie 🤹 Au Creux du Bois 🚺 Deutsche Bank 😕 |
| CH3<br>GROUPE SANTÉ | Portail<br>Médecins Généralistes            | Bienvenue Docteur Quentin André Dulière                                       | Applications - Déconnexion               |
| Pácultote d         |                                             |                                                                               |                                          |
| Resultats u         |                                             |                                                                               | Répertoires téléphoniques                |
| Les résultats de    | e biologie clinique sont accessibles depu   | uis le serveur de résultats Cyberlab.                                         |                                          |
|                     | 1                                           |                                                                               | HER HEU MLE WAR                          |
| Consul              | ter le guide d'utilisation                  |                                                                               | >                                        |
| Deman               | ider un accès au serveur                    |                                                                               |                                          |
|                     |                                             |                                                                               |                                          |
|                     |                                             |                                                                               |                                          |
|                     |                                             |                                                                               |                                          |
|                     |                                             |                                                                               |                                          |
|                     |                                             |                                                                               | -                                        |

- Vous ne visualiserez ici que les biologies que vous avez prescrites.
- Pour visualiser l'ensemble des biologies d'un patient (que vous en soyez le prescripteur ou pas), vous devez passer par le dossier du patient.
- Vous devez fermer l'onglet « Cyberlab » pour revenir au portail.

### **Documents utiles**

- Formulaires de demande d'analyse ou d'examen, modes d'emploi, PV et notes diverses.
- Vous trouverez également en bas de page le PV des réunions de concertation entre les représentants des cercles de généralistes et l'hôpital (SYLOS), ainsi que le planning des réunions de l'année.

### **Magazines**

- CHeCk-in, la newsletter du Groupe santé CHC pour les médecins
- Actualités onco-hématologiques

### Répertoires téléphoniques

- Coordonnées des services et médecins par clinique
- Ces répertoires sont mis à jour 2x/an.

### Support

- Pour un problème d'accès, contactez le secrétariat de la direction médicale au 04 355 79 24 ou à l'adresse <u>dirmed@chc.be</u>
- Pour un problème technique informatique : 04 355 74 74 (les jours ouvrables de 7h30 à 18h) ou supportmg@chc.be